## Manual solicitação código loja

Agora nós podemos solicitar o código de vinculação da Sicredi / Caixa / Bin na propria maquininha, para tanto:

Antes de iniciar as configurações será necessário baixa o aplicativo M-Sitef, na loja de aplicativos

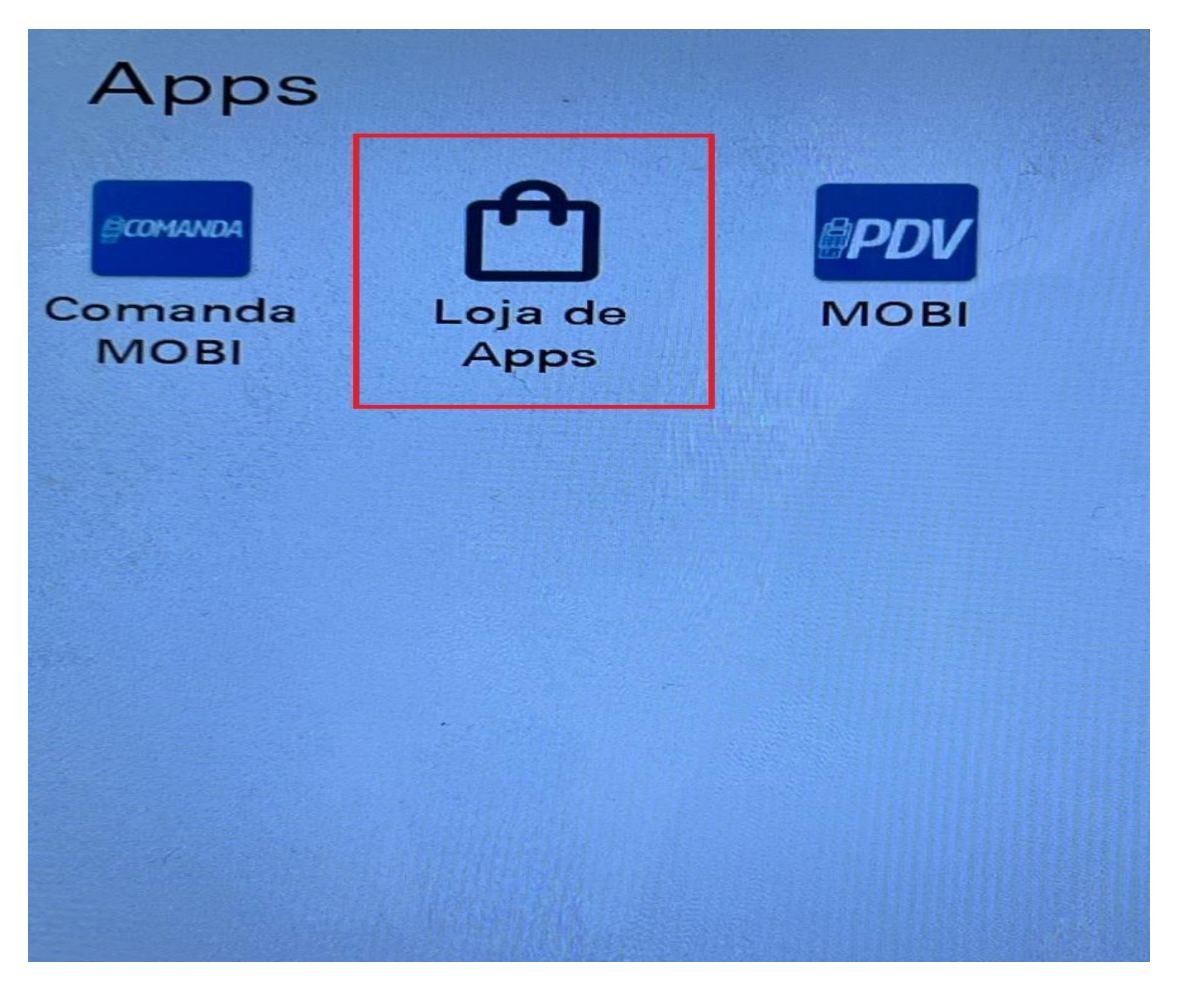

Localiza o aplicativo M-sitef e clica em instalar. Após isso volta para a tela incial do terminal

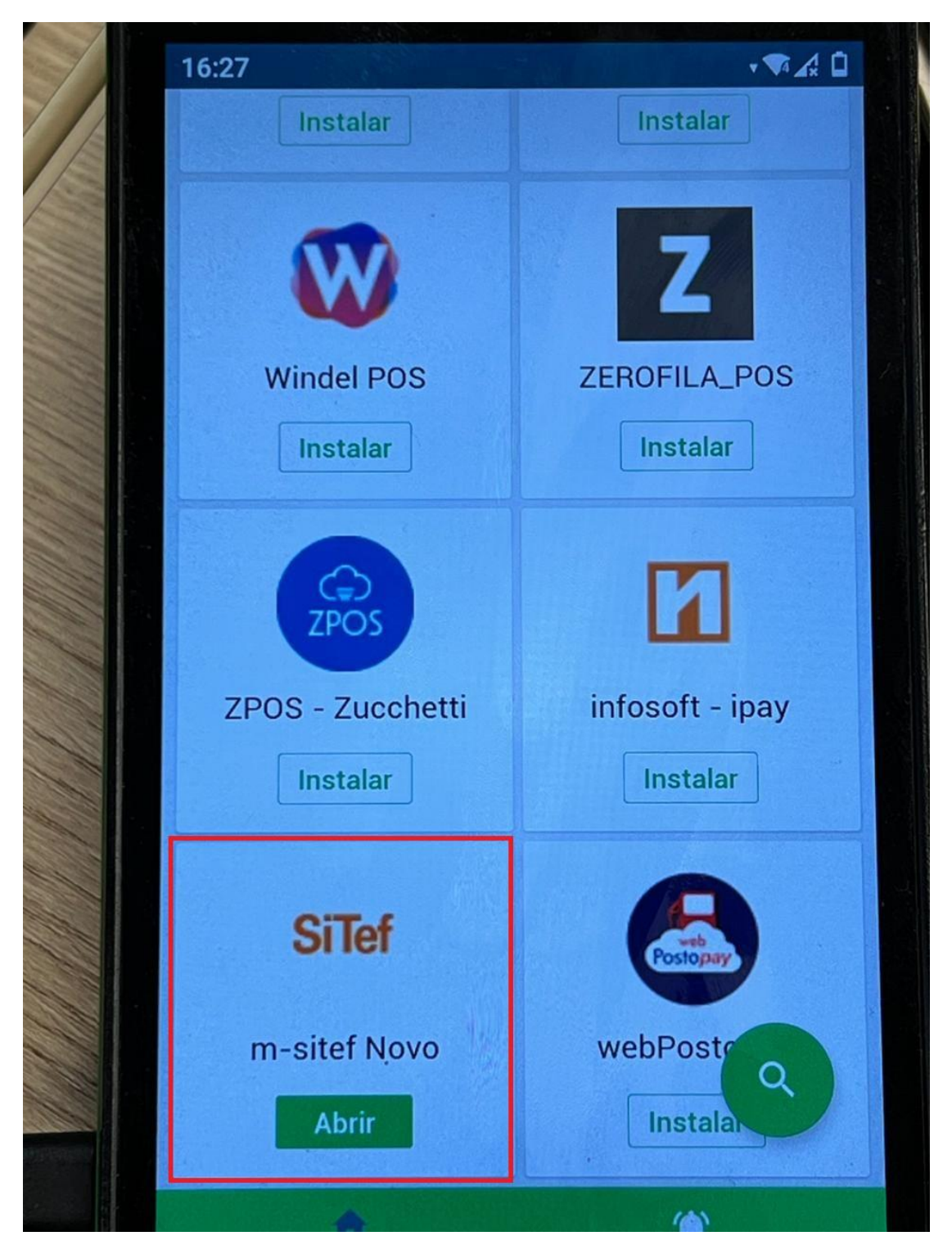

Na tela inicial, vai em "Mais opções"

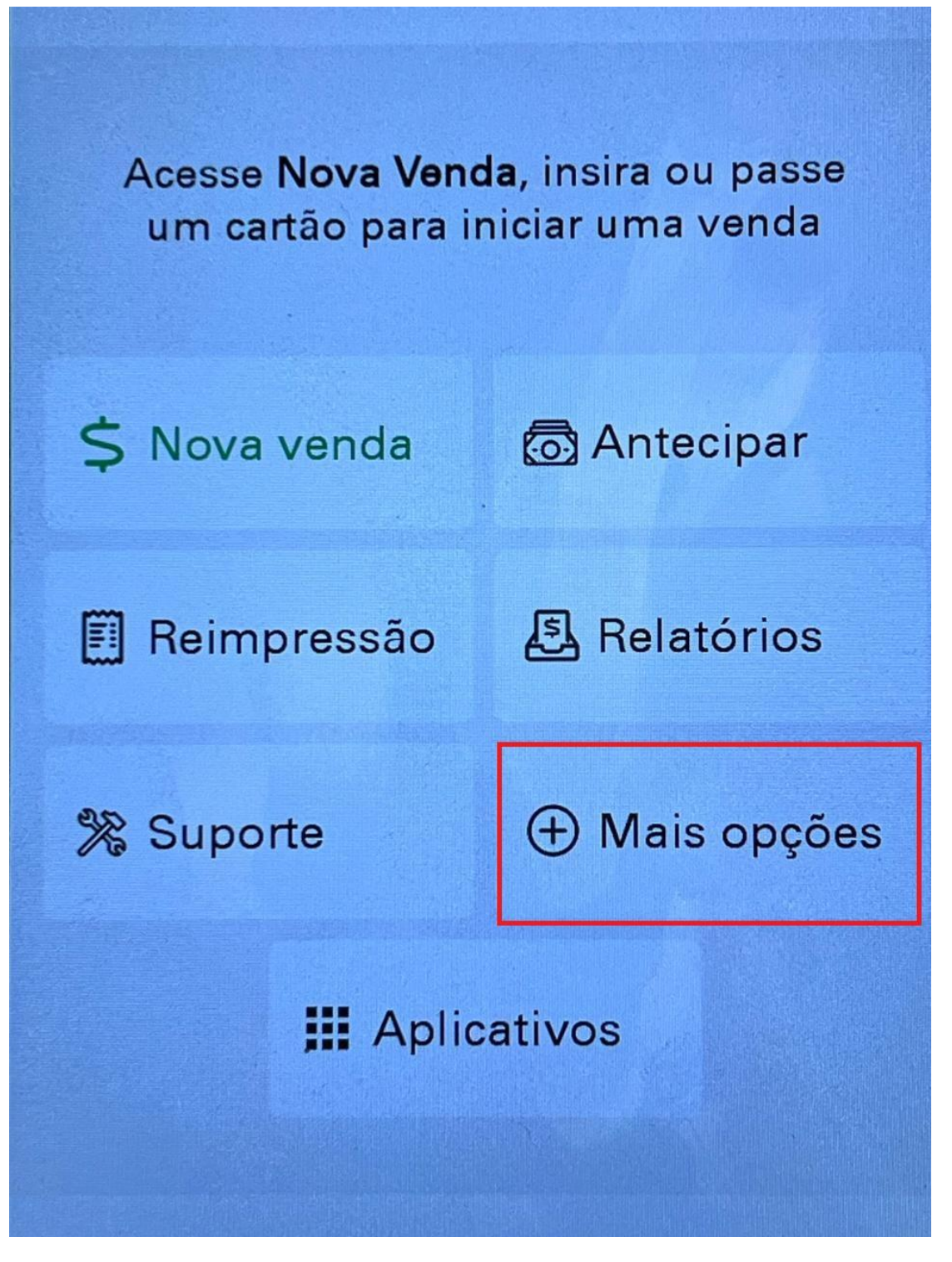

Depois vai em "3 Configurações"

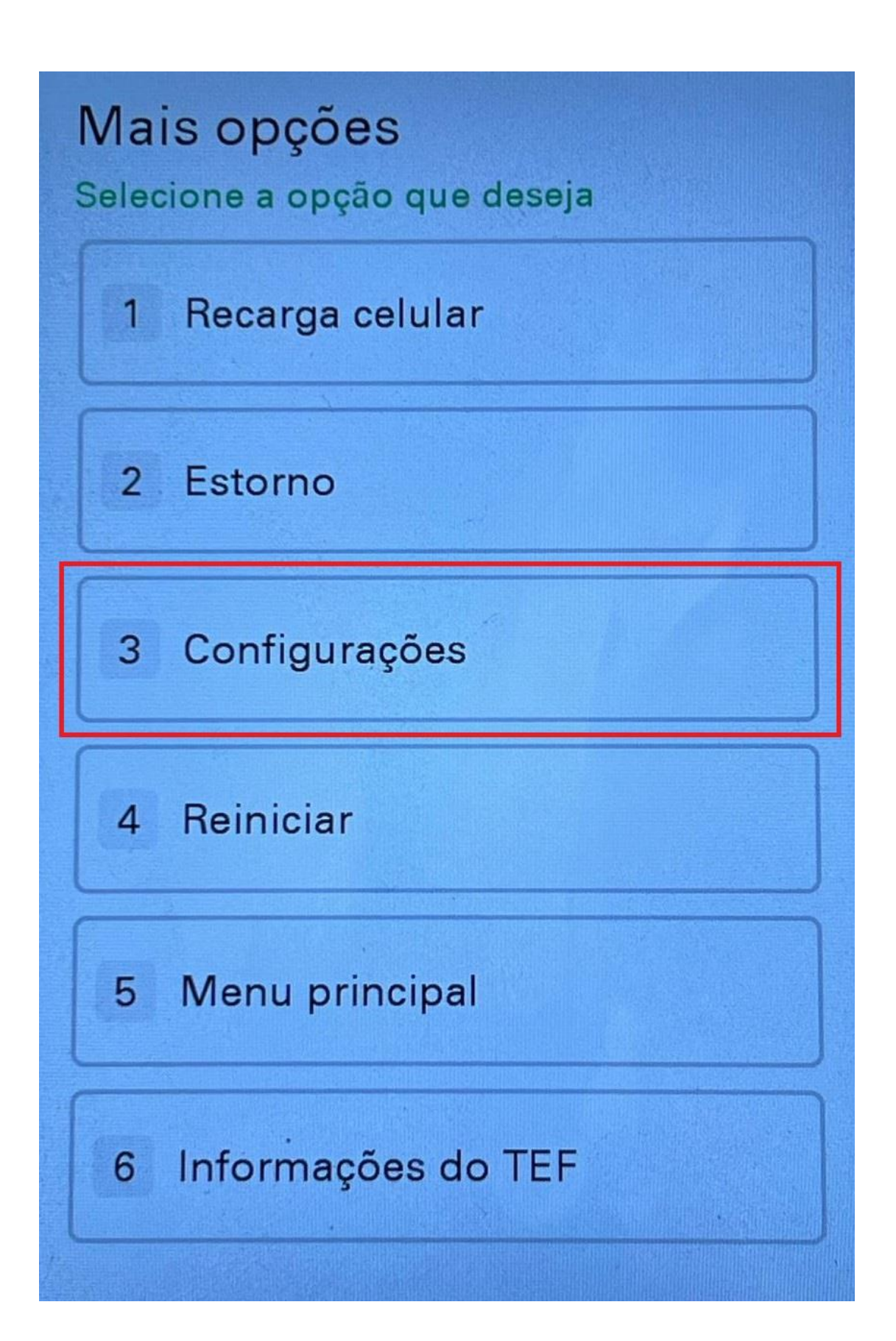

Depois "Sobre esse terminal"

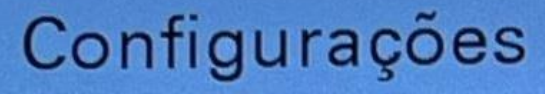

Selecione a opção que deseja

2 Pagamento Parcial

3 Conta

4 Economia de bateria

5 Auto teste

6 Configurações de rede

7 Configurar comprovante

8 Sobre esse terminal

O terminal precisa estar na versão 0300 (P). Caso não esteja nessa versão, será necessário seguir para "Atualizar versão".

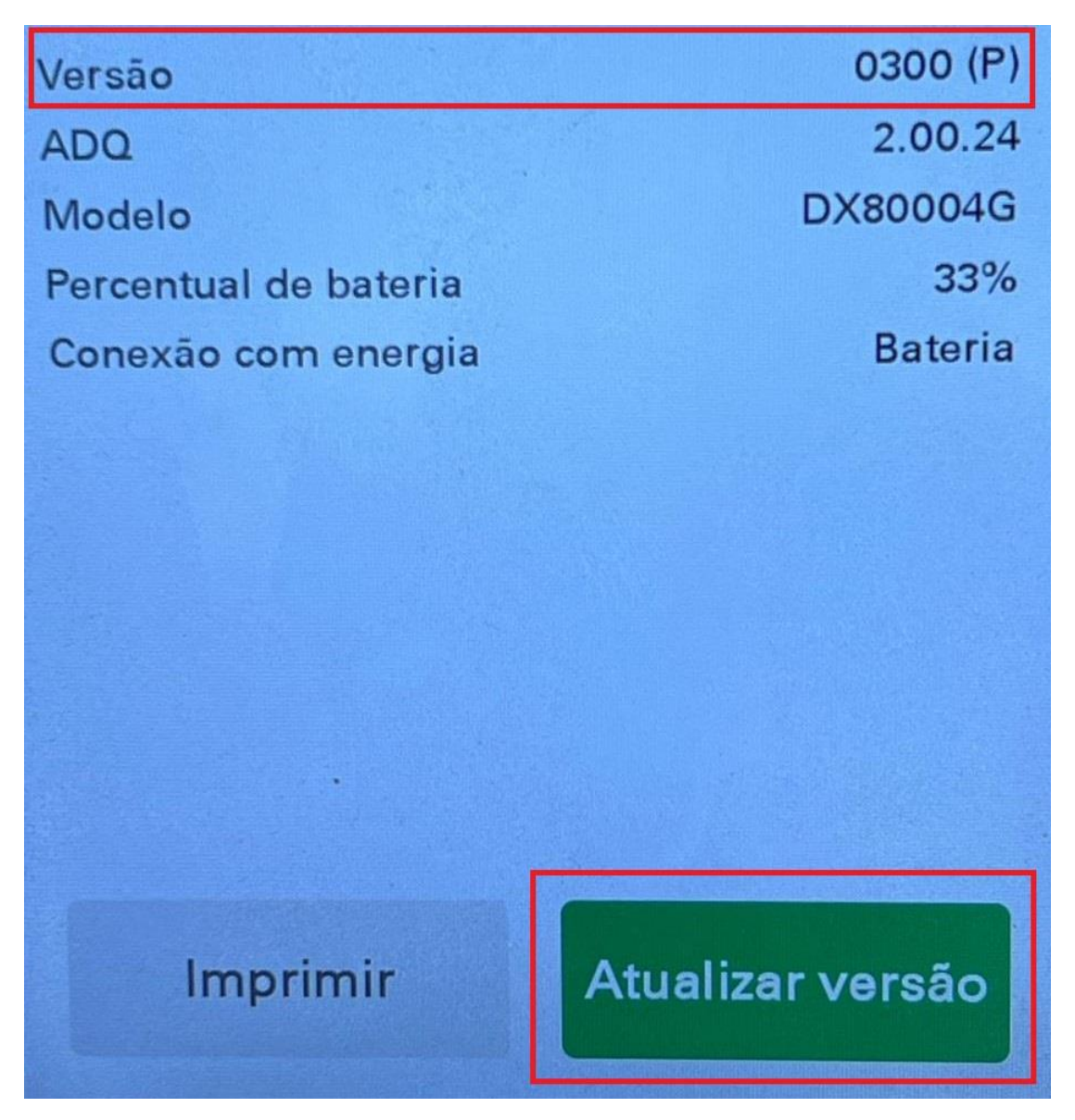

...seleciona a opção "First App"

## Atualização Selecione a opção que deseja **First Apps** 1 Servidor Contingência 2

Caso esteja na versão compatível ou após a atualização, na tela inicial do terminal vai em "Mais opções"

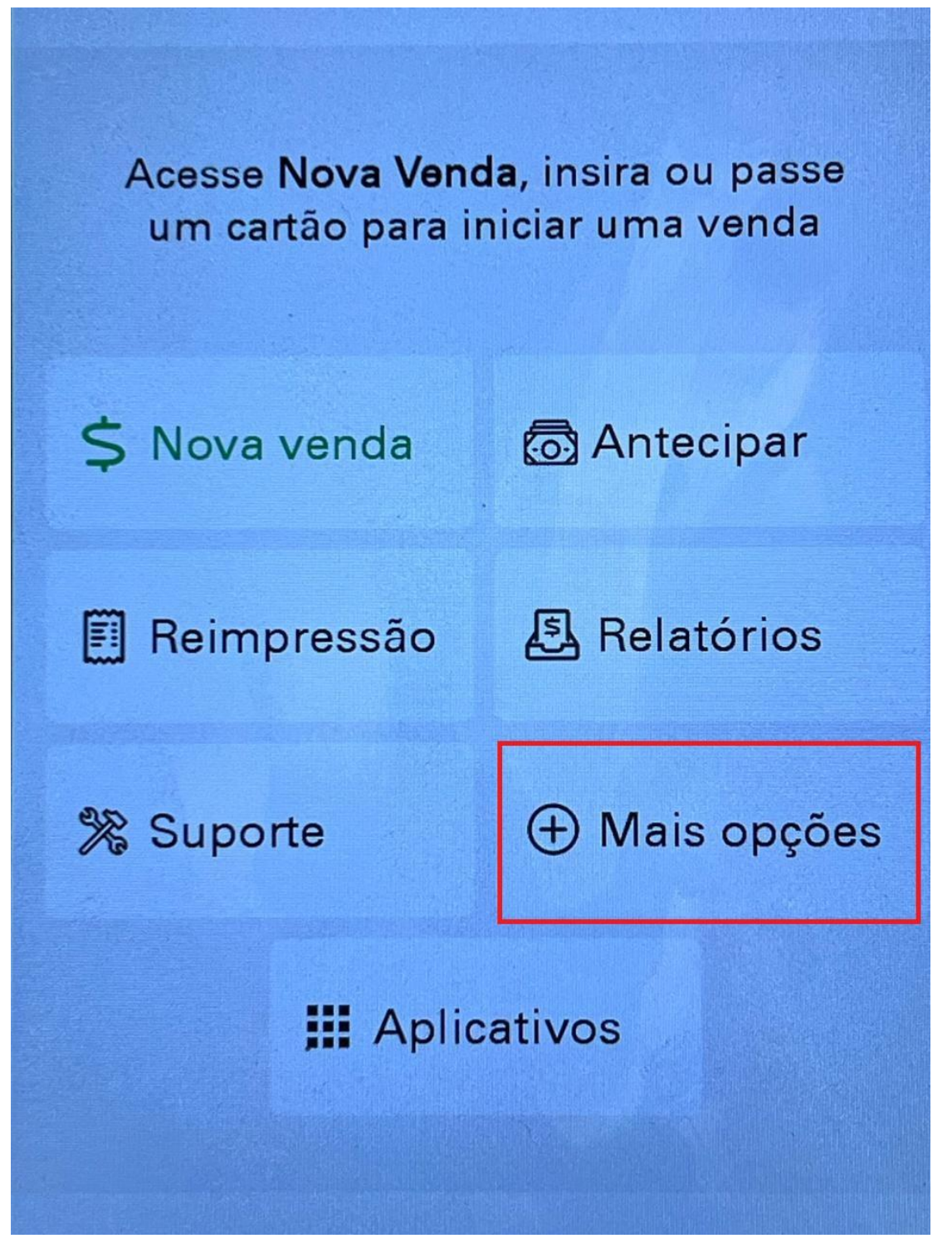

Depois em "Informações do TEF"

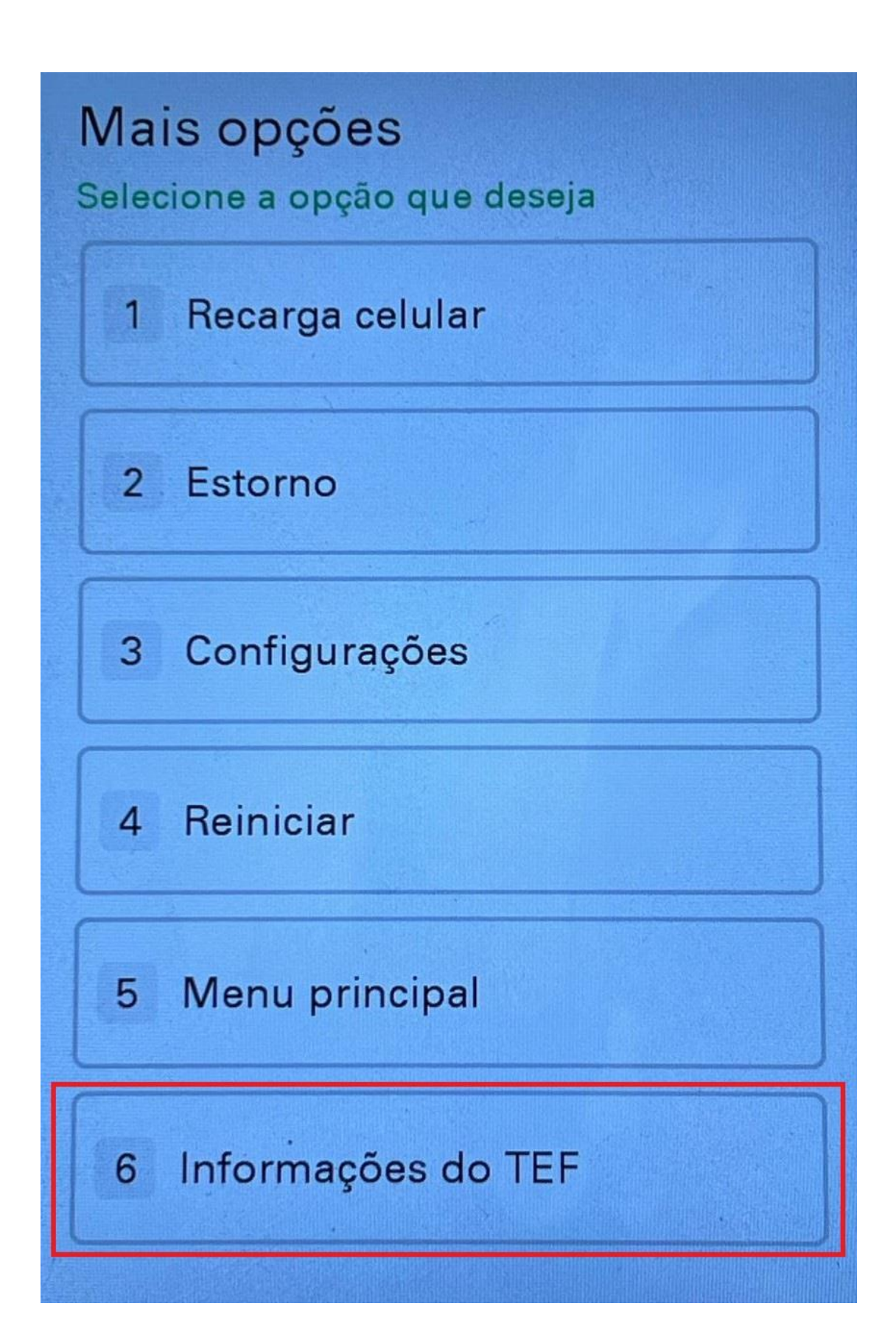

"Cadastrar TEF"

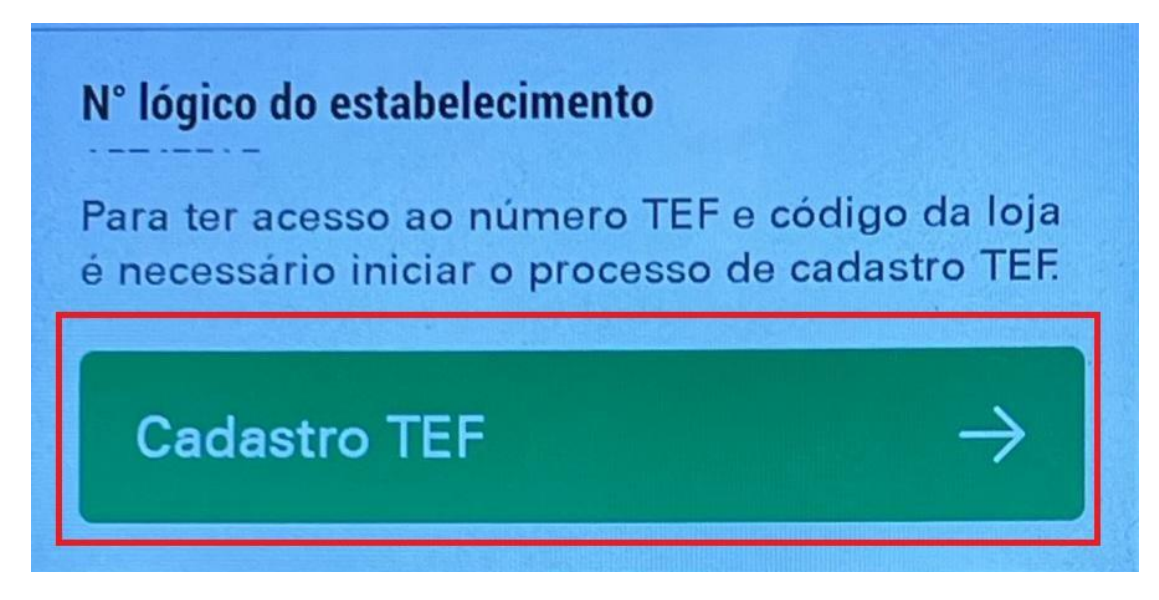

E coloca o CNPJ ou CPF que está vinculado a maquina

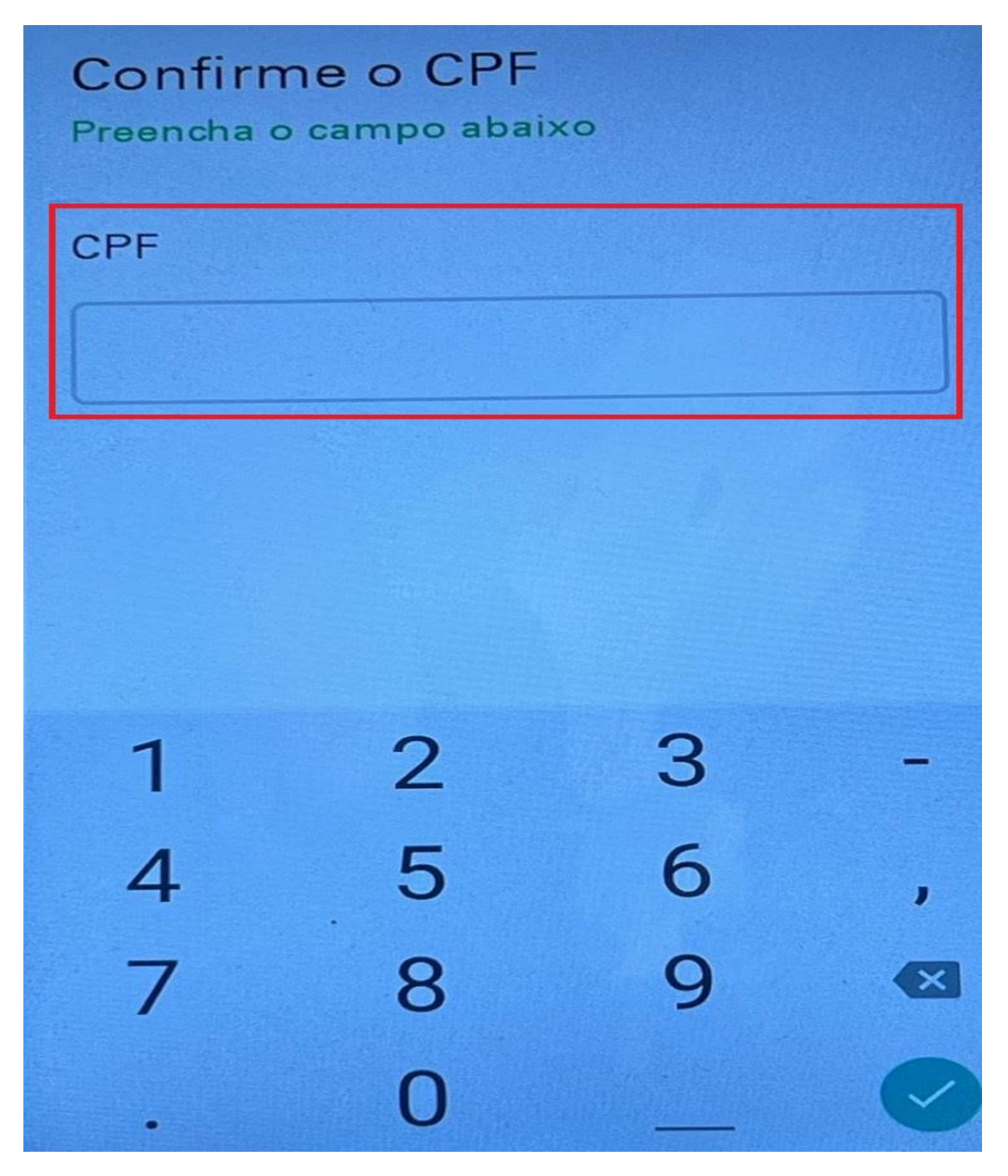

Após realizar o procedimento vai aparecer o "Código da loja" que será usado na configuração.